#### Как создать учетную запись участника 1-го тура олимпиады Московского государственного областного университета по русскому языку

Зайти на сайт mrl.mgou.ru (Внимание! Отключите автоматический переводчик сайтов в браузере.) Прочитать инструкцию по созданию учетной записи

| Modern russian lan                                          | guage                                                                                                    | E             | Зы не і       | вошл          | и в с<br>Г    | исте<br>Русск  | чу (E<br>ий (п | ход<br>J) ▼ |
|-------------------------------------------------------------|----------------------------------------------------------------------------------------------------|---------------|---------------|---------------|---------------|----------------|----------------|-------------|
| Навигация 🗆 🗉                                               |                                                                                                    | Кал           | тенд          | арь           | ,             |                | [              | = [         |
| В начало                                                    | 🕮 Инструкция для участников олимпиады                                                                               | 4             |               | апре          | епя :         | 2014           |                |             |
| <ul> <li>Инструкция для<br/>участников олимпиады</li> </ul> | Ш Инструкция по созданию учетной записи                                                                             | Bc            | Пн            | Вт            | Cp<br>2       | Чт             | Пт             | C           |
| Инструкция по<br>созданию учетной<br>записи                 | Доступные курсы                                                                                                    | 6<br>13<br>20 | 7<br>14<br>21 | 8<br>15<br>22 | 9<br>16<br>23 | 10<br>17<br>24 | 11<br>18<br>25 | 1<br>1<br>2 |
| Курсы                                                       | Олимпиада<br>Московского<br>государственного<br>областного<br>университета по<br>русскому языку как<br>иностранному |               | 20            |               |               |                |                |             |
|                                                             | Вы не вошли в систему (Вход)                                                                                        |               |               |               |               |                |                |             |

### Далее нажмите на «Вход»

| Навигация 🖃 🖲                                          |                                                                                                    | Кал | іенда   | арь          |              |               | [             | = (           |
|--------------------------------------------------------|----------------------------------------------------------------------------------------------------|-----|---------|--------------|--------------|---------------|---------------|---------------|
| 3 начало                                               | 👑 Инструхция для участников олимпиады                                                                  | •   |         | апре         | эля 2        | 2014          |               |               |
| Инструкция для                                         | 🕮 Инструкция по созданию учетной записи                                                                | Bc  | Пн      | Вт           | Ср           | Чт            | Пт            | C             |
| <ul> <li>Инструкция по<br/>созданию учетной</li> </ul> |                                                                                                    | 6   | 7<br>14 | 1<br>8<br>15 | 2<br>9<br>16 | 3<br>10<br>17 | 4<br>11<br>18 | 5<br>12<br>19 |
| записи                                                 | Доступные курсы                                                                                        | 20  | 21      | 22           | 23           | 24            | 25            | 20            |
|                                                        | Московского<br>государственного<br>областного<br>университета по<br>русскому языку как<br>иностранному |     |         |              |              |               |               |               |

Для прохождения 1-го тура олимпиады МГОУ по русскому языку Вам нужно создать учетную запись и сделать следующие шаги:

| odern russian language                                                                                                    | Вы не вошли в с<br>Русский                                                                                                    |
|----------------------------------------------------------------------------------------------------|----------------------------------------------------------------------------------------------------|
| начало ► Вход в систему                                                                                                    |                                                                                                    |
| Вход                                                                                                    | Вы в первый раз на нашем сайте?                                                                                                    |
| Логин Вход<br>Пароль Вход<br>Запомнить логин<br>Забыли логин или пароль?<br>В Вашем браузере должен быть разрешен прием cookies ( | <ul> <li>Для создания учетної записи Вам необходимо:</li> <li>Укажите свои фамілию и имя в форме «Новая учетная запись».</li> <li>Укажите дату рождечия (год ///.месяц //., день //.).</li> <li>Укажите пол («мужскій» или «женский»).</li> <li>Укажите адрес электронной почты. На указанный Вами адрес электронной почты срау же будет отправлено письмо.</li> <li>Прочитайте это письмом пройдите по указанный в мек ссылке.</li> <li>Учетная запись будет поляверждена и Вы войдёте в систему.</li> <li>Теперь у Вас появился подный доступ к тестовым заданиям. С этого момента для доступа к тестовым заданиям, на которые Вы записались, Вам будет достлочно ввести погин и паропь (тот, что Вы указали, когда заполнять орому).</li> </ul> |
|                                                                                                    | ы не вошли в систему<br>В начало                                                                                                    |
|                                                                                                    | L Breazer                                                                                                    |

### 1. Укажите логин и пароль

- 2. Укажите адрес электронной почты
- 3. Укажите свои фамилию и имя в форме «новая учётная запись»

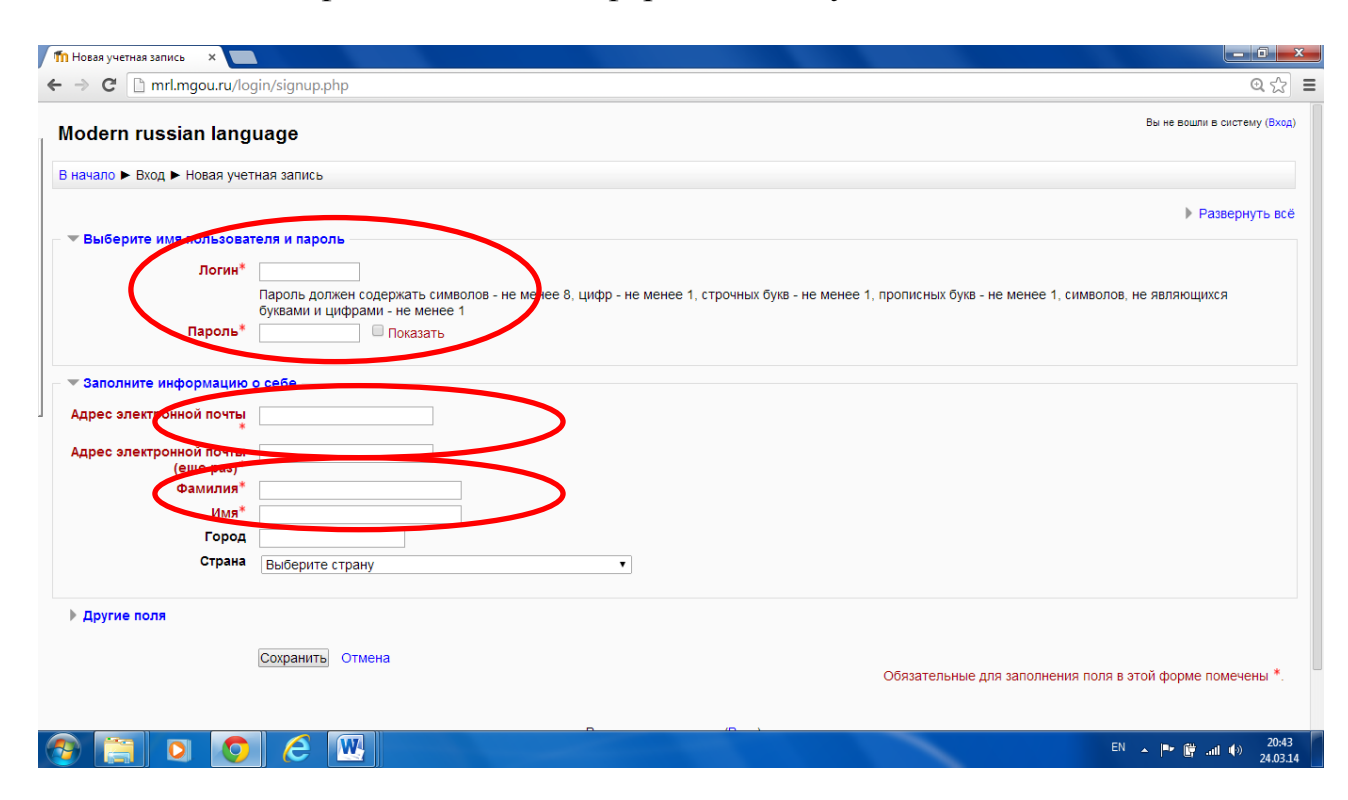

- 4. Укажите страну и город
- 5. Укажите дату рождения (год /.../.../, месяц /.../, день /.../)
- 6. Укажите пол («мужской» или «женский»)

| 🖵 Орега 💽 МГОУ: Цой К.В. (техник 🗆 🛛 🔯 Мос                                                                                                    | овский государстве 🗙 🖺 С              | Официальнь й форум Мо 🗙 🖉  | 🍈 Новая учетная запись     | × +                                  |                                                 |
|----------------------------------------------------------------------------------------------------|---------------------------------------|----------------------------|----------------------------|--------------------------------------|-------------------------------------------------|
| ← → C III 🔞   mrl. <b>mgou.ru</b> /login/signup                                                                                                    | php?                                  |                            |                            |                                      |                                                 |
| Modern russian language                                                                                                    |                                       |                            |                            |                                      | Вы не вошли в систему (Вход)                    |
| В начало 🕨 Вход 🕨 Новая учетная запись                                                                                                    |                                       |                            |                            |                                      |                                                 |
| <ul> <li>Выберите имя пользователя и пароль</li> <li>Логин*</li> <li>Пароль долж<br/>цифрами - не</li> <li>Пароль*</li> </ul>                                                                                       | ен содержать символов - не<br>менее 1 | менее 8, цуфр - не менее 1 | , строчных букв - не менее | 1, прописных букв - не менее 1, симе | ▼ Свернуть всё<br>олов, не являющихся буквами и |
| <ul> <li>Заполните информацию о себе</li> <li>Адрес электронной почты</li> <li>Адрес электронной почты<br/>(еще раз)*</li> <li>Фанилия*</li> <li>Имя*</li> <li>Сород</li> <li>Страна</li> <li>Выберите с</li> </ul> | трану                                 |                            |                            |                                      |                                                 |
| Другие поля           Пол         Женский м           Дата рождения         26 м           Сохранить         Сохранить                                                                                              | )<br>ота ♥ 2014 ♥ Ш ♥ В<br>Отмена     | ключить                    |                            | Обязательные д                       | ля заполнения поля в этой форме помечены *.     |
| 👭 ПУСК 🚺 Новая учетная запи 💿 МГ                                                                                                    | ОУ: на сайт - Outl 🛛 🚺 Безым          | янный - Блокнот 🛛 🕅 Инстру | кция для уча 💷 Инструк     | ция по созд 📄 mrl                    | EN 🔇 🛄 🔀 10:30                                  |

На указанный Вами адрес электронной почты сразу же будет отправлено письмо. Прочитайте это письмо и пройдите по указанной в нём ссылке. Учетная запись будет подтверждена, и Вы войдёте в систему. Теперь у Вас появился полный доступ к тестовым заданиям. С этого момента для доступа к тестовым заданиям, на которые Вы записались, Вам будет достаточно ввести логин и пароль (тот, что Вы указали, когда заполняли форму).

## Прохождение первого тура олимпиады

Шаг 1. Поиск инструкции по выполнению заданий 1-го тура олимпиады

После того, как Вы создали учётную запись, войдите на сайт под Вашим именем.

Далее зайдите в раздел «Страницы сайта»

| → C 🗋 mrl.mgou                               | .ru/my/            |                                           | ब छ                                                      |
|----------------------------------------------|--------------------|-------------------------------------------|----------------------------------------------------------|
| Modern rus                                   | sian lang          | uage: Моя дс <mark>машняя страница</mark> | Вы зашли под именем Алекей Юдин (Выход<br>Русский (ru) ▼ |
| В начало 🕨 Моя                               | домашняя ст        | раница                                    | Настроить эту страницу                                   |
| Навигация                                    | - <                | Обзор курса                               | – < Мои личные – <                                       |
| 3 начало                                     |                    | Нет информации для отображения.           | филлы                                                    |
| <ul> <li>Моя домашн<br/>страница</li> </ul>  | яя                 |                                           | Нет ни одного файла                                      |
| Страницы сай                                 | та                 |                                           | Мои личные файлы                                         |
| Мой профиль                                  | Modern russian lar | guage                                     |                                                          |
| <ul> <li>Мои курсы</li> <li>Курсы</li> </ul> |                    |                                           | Пользователи на 📃 🗖                                      |
| Настройки                                    | - <                |                                           | (последние 5 минут)<br>Юдин Алекей                       |
| Настройки мое профиля                        | его                |                                           |                                                          |
|                                              |                    | Вы зашли под именем Алекей Ю,             | дин (Выход)                                              |
|                                              |                    |                                           |                                                          |

# Шаг 2. Открытие инструкции по выполнению заданий 1-го тура олимпиады

Внутри раздела «Страницы сайта» найдите «Инструкция для участников олимпиады».

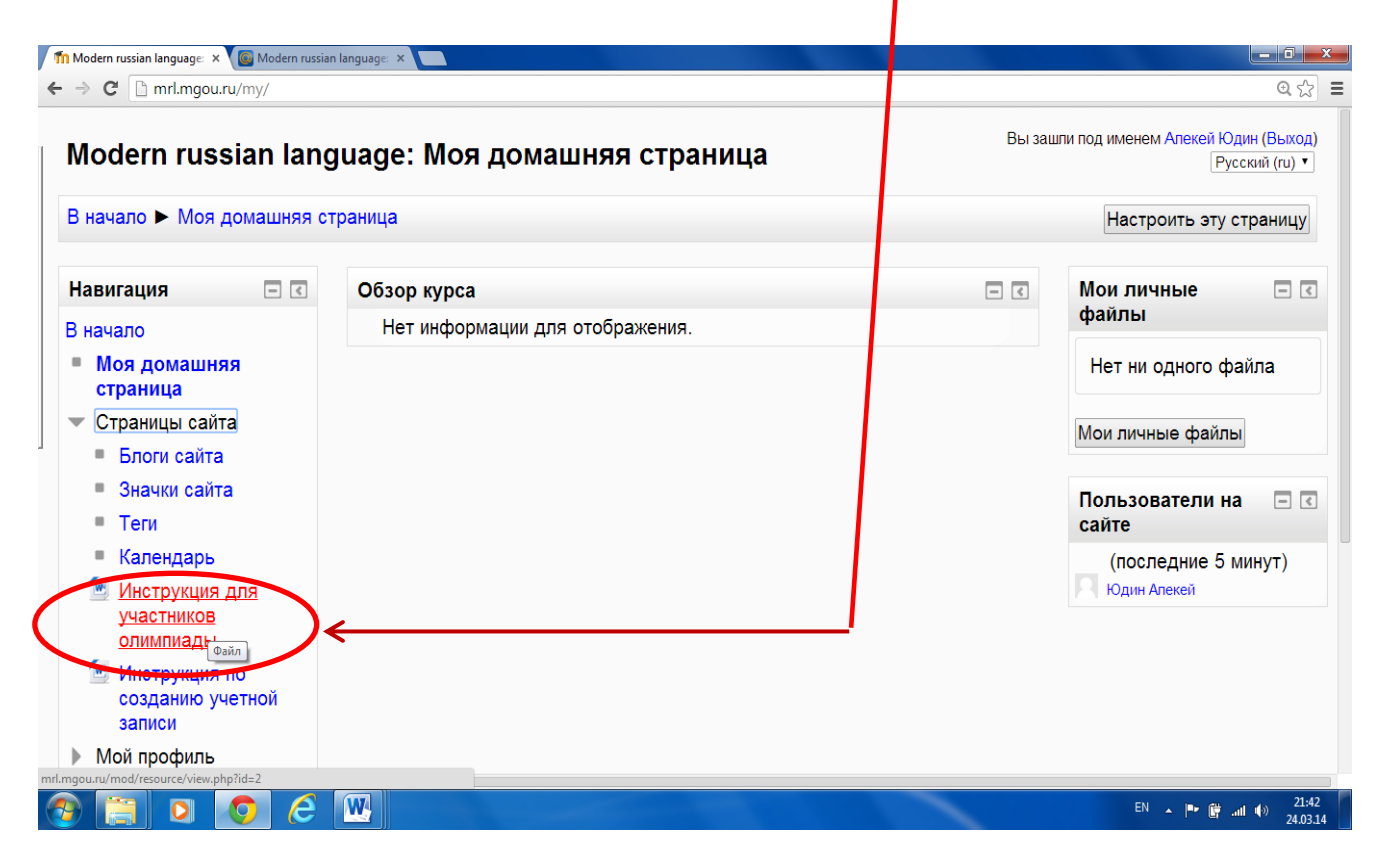

## Шаг 3. Чтение инструкции по выполнению заданий 1-го тура олимпиады

Нажмите на слова «Инструкция для участников олимпиады», загрузите текстовый файл MS Word и внимательно прочитайте инструкци

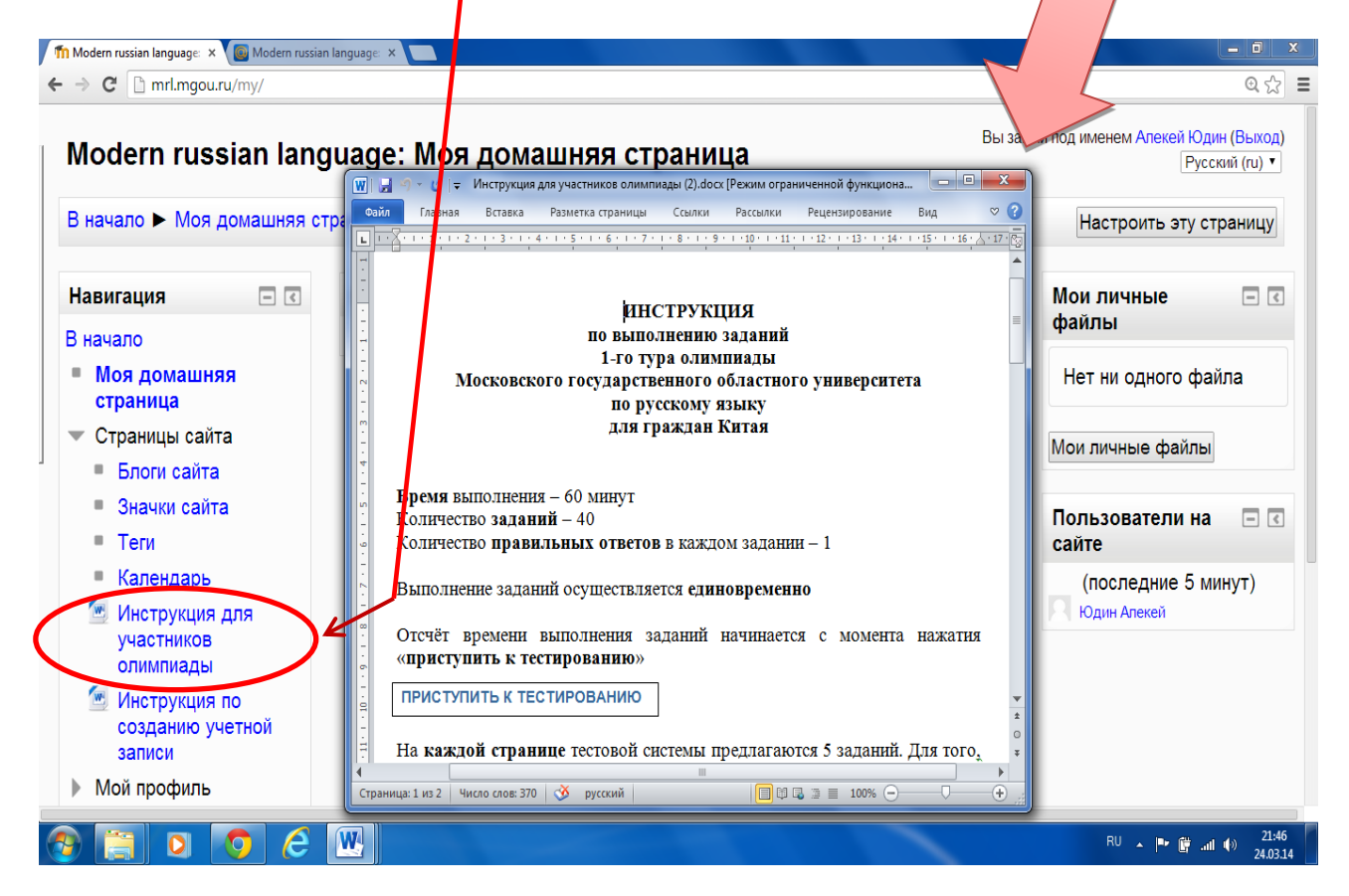